# 

# Anleitung zur Vernetzung Mobility Wallbox Home Pro

Gültig für folgende Produkte: WBW-3PTN-16A11-T20-BUS 55

5555911100

Diese Anleitung beschreibt die Anbindung der Mobility Wallbox Home Pro an externe Geräte über Modbus RTU sowie die externe Ladefreigabe über einen digitalen Eingang (DI).

# Anbindung über Modbus RTU

Der Charge-Controller ist der Master im System. Um auf demselben Bus kommunizieren zu können, muss das anuzubindende System als Slave konfiguriert sein.

► Konfigurieren Sie das Systems mit den folgenden Einstellungen.

#### Modbus RS485 RTU

| Geschwindigkeit                                                                       | 38400 kbits  |
|---------------------------------------------------------------------------------------|--------------|
| Slave-Adresse des übergeordneten Energie-<br>management-Systems                       | 240          |
| Abfrageintervall des Slave                                                            | alle 250 ms  |
| Ablageort des CP-Status der Wallbox (von der<br>Wallbox oder dem Fahrzeug vorgegeben) | Register 102 |
| Ablageort der Stromtragfähigkeit des ange-<br>schlossenen Ladekabels (PP-Wert)        | Register 103 |
| Ablageort der übergeordneten Steuerung für den Maximalstromwert                       | Register 108 |
| Zulässige Werte für Maximalstrom <sup>1)</sup>                                        | 0; 680       |
| Registerformat                                                                        | uint16_t     |
| Registerwert                                                                          | Integer      |

1) Außerhalb des Wertebereichs wird der Ladevorgang unterbrochen, bis der Wert wieder innerhalb des gültigen Wertebereiches liegt.

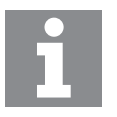

Das externe Energiemanagement-System kann die Wallbox nur unter den konfigurierten maximalen Stromwert herunterregeln. Ein Wert oberhalb der konfigurierten Stromgrenze (z. B. 16 A bei einer 11 kW Wallbox) wird ignoriert.

### Firmware-Update:

**Voraussetzungen**: Für ein Firmware-Update benötigen Sie einen handelsüblichen USB-RS485-Converter und ein Terminal-Programm für Ihren Computer (z. B. Tera Term). Die aktuelle Firmware können Sie von unserer Website herunterladen (www.lappmobility.com).

- Speichern Sie die Firmware lokal auf Ihrem Computer.
- Stellen Sie die RS48-Kommunikation zur Wallbox her (Klemmen R1 und R2 auf der Montageplatte).
- Wählen Sie im Terminal-Programm die folgenden Kommunikationseinstellungen:
  - Serieller Port
  - Port-Nummer: COMxx (siehe Gerätemanager Ihres Computers)
  - Geschwindigkeit: 115200 kbits
  - Daten: 8 Bit
  - Parität: nein
  - Stopp-Bit: 1 Bit
  - Flusskontrolle: nein
- Schalten Sie die Wallbox aus.
- Starten Sie die Übertragung der Firmware-Datei via X-Modem.
- Schalten Sie die Wallbox ein.

Beim Einschalten der Wallbox wird die Datenübertragung automatisch gestartet. Die Übertragung kann einige Zeit dauern. Nach der Übertragung wird die Fortschrittsanzeige des Update-Prozesses im Terminal-Programm angezeigt.

Nach erfolgreichem Update startet die Wallbox neu und die LED-Anzeige leuchtet wieder grün.

## Anschlussplan

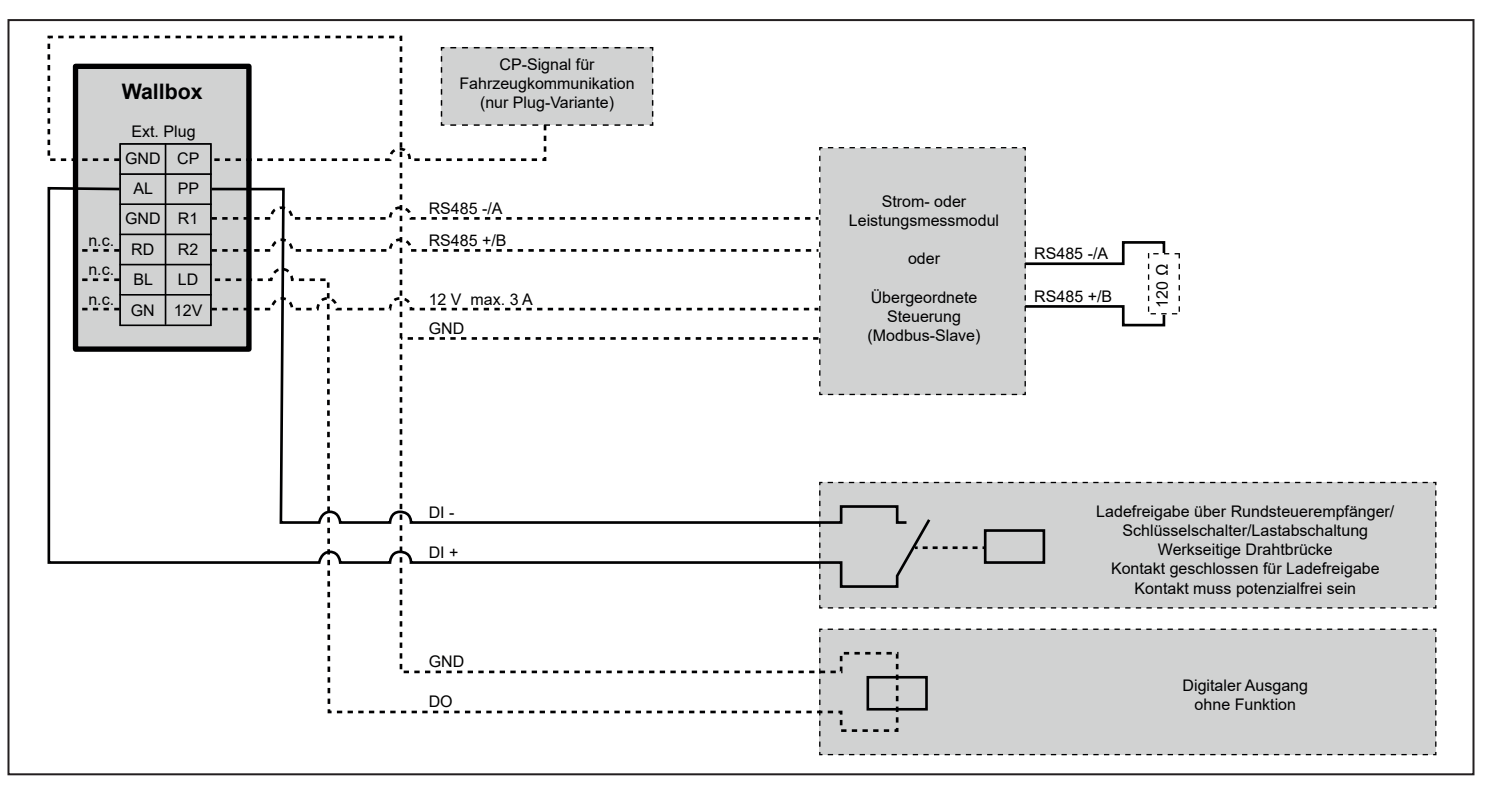